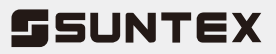

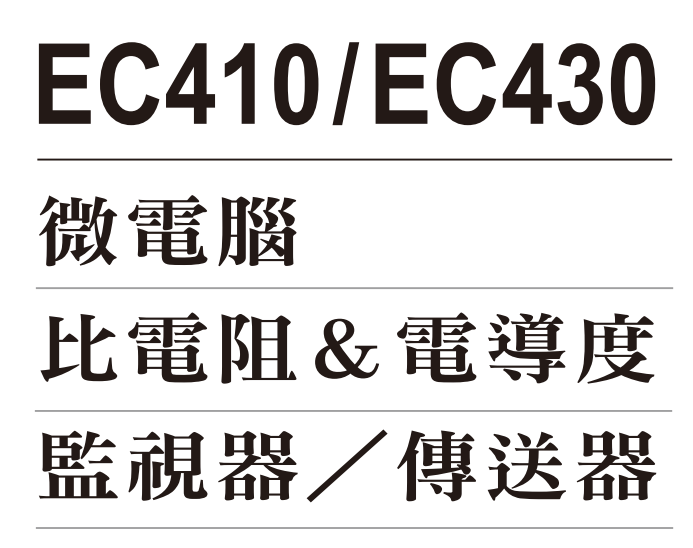

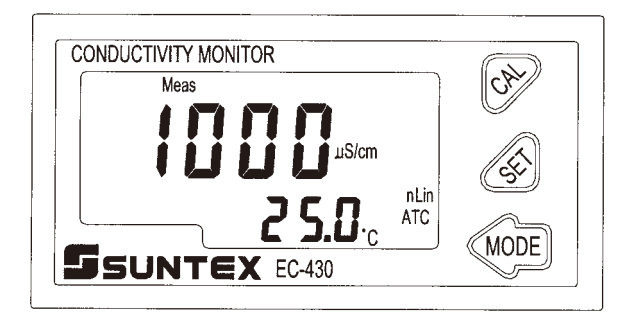

操作說明書

# 微電腦比電阻&電導度監視器/傳送器 EC-410 / EC-430

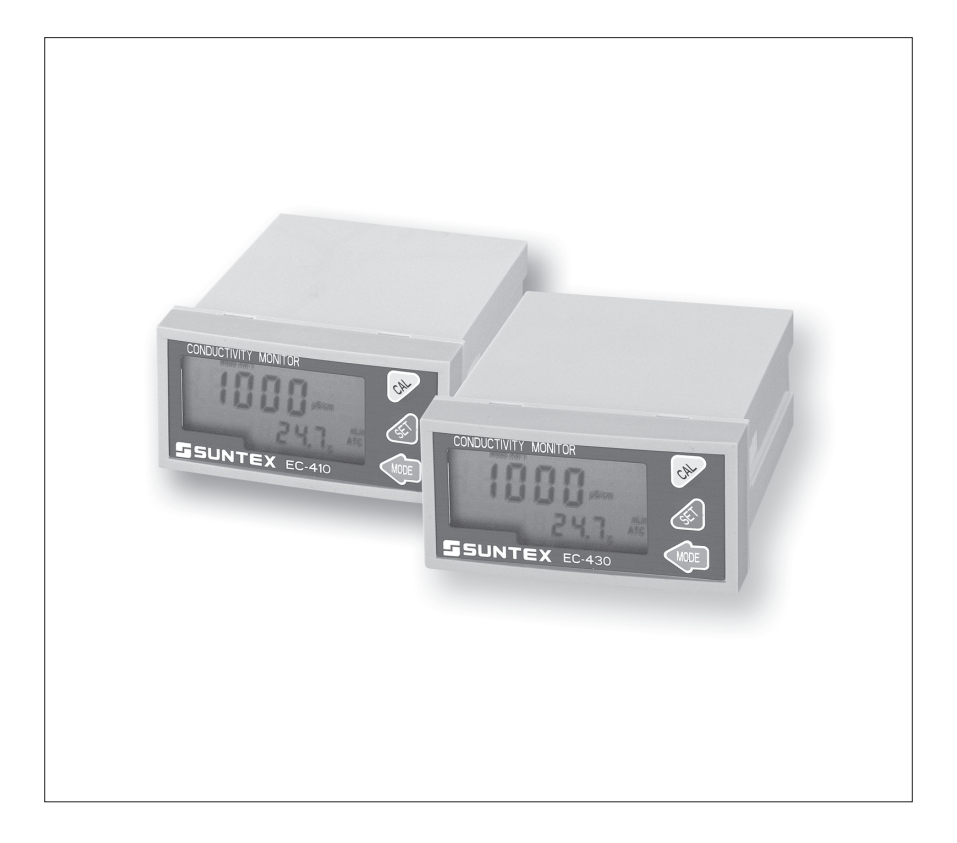

# INDEX

#### 目錄

一、規格 1

## 二、組合與安裝

2.1 安裝前注意事項 2
2.2 主機固定 2
2.3 儀器尺寸參考圖 2

#### - 高振立高生式炉

## 三、電極及電氣配線

3.1 後面板圖 3

3.2 後面板接點功能圖 3

3.3 後面板接點說明 4

3.4 電極配線參考圖 5

3.4.1 線材出線圖 5

3.4.2 電極配線 5

3.5 EC-410/430電氣配線參考圖 6

#### 四、面板介紹

4.1 前面板圖 7

4.1.1 EC-410 7

#### 4.1.2 EC-430 7

4.2 螢幕圖像說明 7

4.3 螢幕指示說明8

4.4 按鍵說明 9

## 五、操作 10

#### 六、設定

參數設定模式操作流程 11 6.1 進入參數設定模式 13 6.2 測量參數選擇 13 6.3 溫度補償模式 14 6.4 溫度係數補償設定 15 6.5 電流對應範圍設定 16 6.6 警報設定(僅EC-430適用) 16 6.7 次數讀取設定 17 6.8 電源頻率設定 17

## 七、校正 18

- 八、錯誤訊息 19
- 九、電極安裝方式 20

# 一、規格

| 機                                 |                | 型                               |      | EC-410                                                                                 | EC-430                          |  |  |
|-----------------------------------|----------------|---------------------------------|------|----------------------------------------------------------------------------------------|---------------------------------|--|--|
| 測試項目                              |                |                                 |      | Resistivity / Conductivity / Temp.                                                     |                                 |  |  |
| 測試範                               | 比電阻            |                                 |      | 0.00MΩ · cm~20.00MΩ · cm                                                               |                                 |  |  |
|                                   | 電              | 導                               | 度    | 0.00µS/cm~200.0mS/cm                                                                   |                                 |  |  |
| 肁                                 | 溫 度            |                                 |      | -10.0~110.0°C                                                                          |                                 |  |  |
| 鼦                                 | 比              | 電                               | 阻    | 0.01MΩ · cm                                                                            |                                 |  |  |
| 府<br>析<br>度                       | 電              | 導                               | 度    | 0.01 <i>µ</i> S/cm                                                                     |                                 |  |  |
|                                   | 溫度             |                                 | 度    | 0.1°C                                                                                  |                                 |  |  |
| 精確                                | 比              | ŧ                               | 阻    | ±1%±1Digit                                                                             |                                 |  |  |
|                                   | 電              | 電導度                             |      | ±1%±1Digit                                                                             |                                 |  |  |
| 凒                                 | 溫              |                                 | 度    | ±0.                                                                                    | ±0.5°C                          |  |  |
| 電極係數                              |                |                                 |      | 0.01,0.05,0.1,0.5,10.00cm <sup>-1</sup> 固定 <sup>,</sup> 0.008~19.99cm <sup>-1</sup> 可調 |                                 |  |  |
| 闪在试修进士                            |                |                                 |      | 手動選擇 PT1000或 NTC30K 溫度補償系統                                                             |                                 |  |  |
| 1/                                | 1/又仆           | 利貝特                             | ξLV  | 自動/手動                                                                                  |                                 |  |  |
| 溫度                                | 比              | 電                               | 阻    |                                                                                        |                                 |  |  |
| 係數                                | ŧ              | 導                               | 度    | 度 線性溫度係數補償(0.00%~40.00%)及非線性溫度係數補償                                                     |                                 |  |  |
| 工作環境溫度                            |                |                                 |      | 0~50°C                                                                                 |                                 |  |  |
| 儲存環境溫度                            |                |                                 |      | -10~70°C                                                                               |                                 |  |  |
| 顯示螢幕                              |                | 幕                               | 液晶顯示 |                                                                                        |                                 |  |  |
| <u></u>                           | 1 流            | 輸                               | 出    | 4~20mA可設定對應測量範圍,                                                                       | 隔離式電流輸出,最大負載500Ω                |  |  |
| 招                                 | と制             | 接                               | 點    | —                                                                                      | 有                               |  |  |
| 控制接點輸出                            |                |                                 | 俞出   | _                                                                                      | RELAY ON/OFF接點                  |  |  |
|                                   |                |                                 |      | 24                                                                                     | 0VAC 0.5A Max.(建議)              |  |  |
| 招                                 | 2 制            | 設                               | 定    |                                                                                        | -組獨立之HI/LO控制設定                  |  |  |
| 電源供應 Switching power 100V~240VAC± |                | 240VAC±10% <sup>,</sup> 50/60Hz |      |                                                                                        |                                 |  |  |
| 沪                                 | 消耗功率 Max. 4.5W |                                 | 4.5W |                                                                                        |                                 |  |  |
| 固定方式 配電箱上挖孔安裝固定                   |                | 31.安裝固定                         |      |                                                                                        |                                 |  |  |
| 4                                 | 、機             | 尺                               | Ţ    | 48mm×96mm×                                                                             | 110mm (H $\times$ W $\times$ D) |  |  |
| 挖孔尺寸 44mm×92mm (H>                |                | 2mm (H×W)                       |      |                                                                                        |                                 |  |  |
| 重量                                |                |                                 | 皇    | 0.25Kg                                                                                 |                                 |  |  |

註:上述規格若有修改,以實際出廠儀器為準,本公司不做另外通知。

二、組合與安裝

#### 2.1 安裝前注意事項:

安裝前請先熟讀本操作手冊,以免錯誤的配線導致儀器受損。

- 在所有配線完成前請勿送電,以免發生危險。
- 請選擇通風良好的位置安裝儀器,避免直接受到陽光照射。
- 電極信號傳輸須採用本公司所提供之電纜線或特定規格之電纜線, 不可使用一般電線代替。
- 當使用AC 220V電源時,應注意電源突波產生的干擾。(若有電源 突波干擾現象發生時,可將控制器之電源和控制裝置電源分開,即 控制器採單獨電源,或在所有電磁開關及動力控制裝置之線圈端加 裝突波吸收器來消除突波,如加藥機、攪拌機等(請參考3.5章節配 線參考圖);特別是採用三相電源時應注意使用正確之地線)。
- EC-430 控制器內部之繼電器為耐小電流之控制接點,故若要控制 較大動力的外接裝置時,請務必轉接耐電流較大之繼電器,以確保 儀器的安全。(請參考3.5章節配線參考圖)

#### 2.2 主機固定:

請預先在配電箱面板上留一44×92mm的方孔,控制器從配電箱之面 板直接放入,將控制器所附之固定夾由後方插入控制器兩側,卡進固 定槽內,將兩側固定夾往前推至夾緊即可。

2.3 儀器尺寸參考圖:

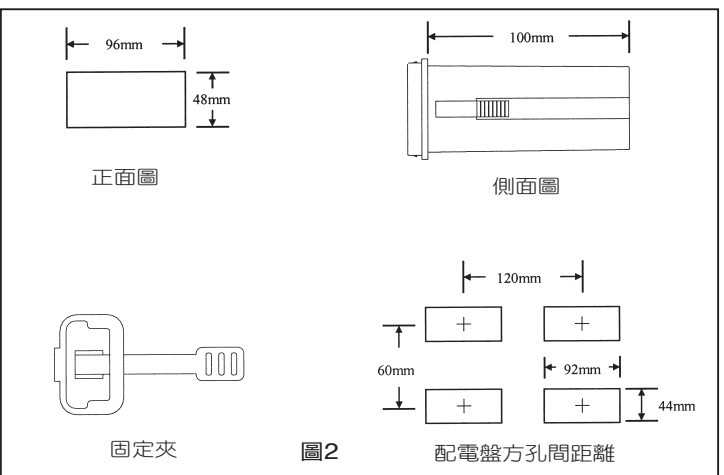

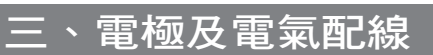

#### 3.1 後面板圖:

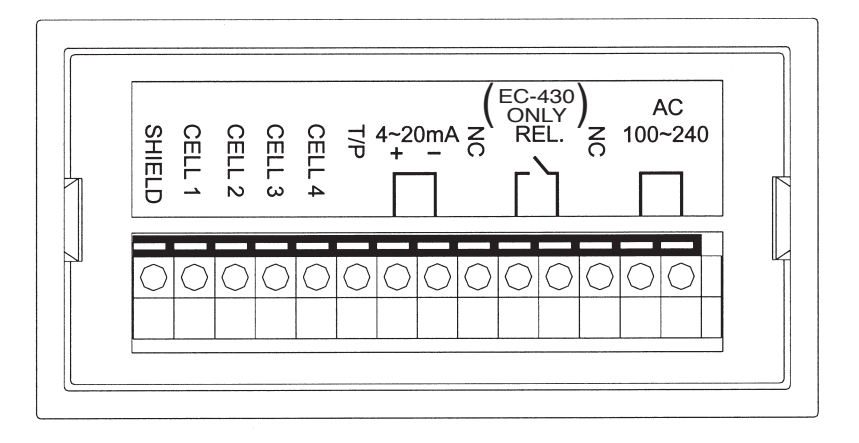

#### 3.2 後面板接點功能圖:

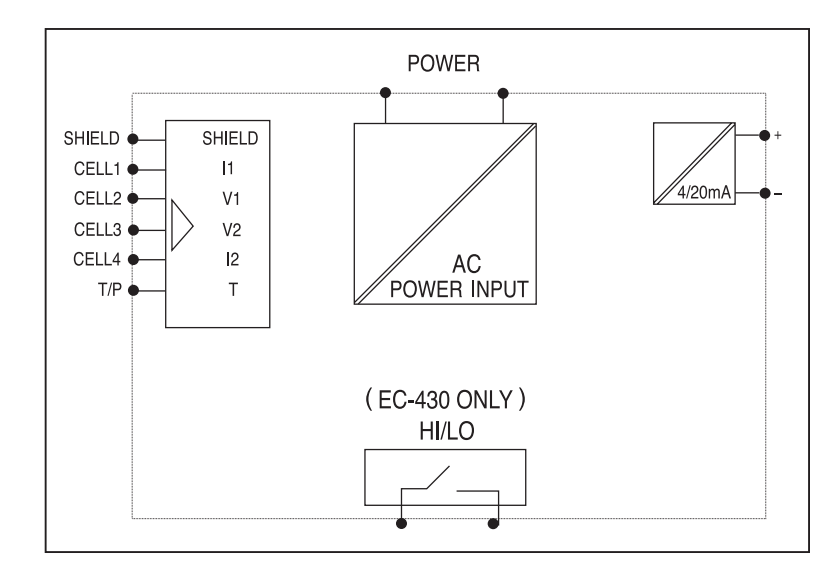

## 3.3 後面板接點說明:

| SHIELD     | :接CELL線的透明線(Shield)。               |
|------------|------------------------------------|
| CELL 1     | : 接CELL線的棕色線(Current electrode 1)。 |
| CELL 2     | : 接CELL線的紅色線(Voltage electrode 1)。 |
| CELL 3     | : 接CELL線的橙色線(Voltage electrode 2)。 |
| CELL 4     | : 接CELL線的黑色線(Current electrode 2)。 |
| T/P        | :接CELL線的黃色線(Temp. Probe)。          |
| 4~20mA     | :電流輸出接點,可供外接記錄器或連接PLC。             |
| NC         | :空腳。                               |
| REL.       | :HI/LO,高點及低點控制接點。(僅EC-430適用)       |
|            | ,若欲控制大動力裝置,請轉接耐較大電流之繼電器。           |
| NC         | :空腳。                               |
| AC100~240V | :電源接線端。                            |

#### 3.4 電極配線參考圖:

3.4.1 線材出線圖:

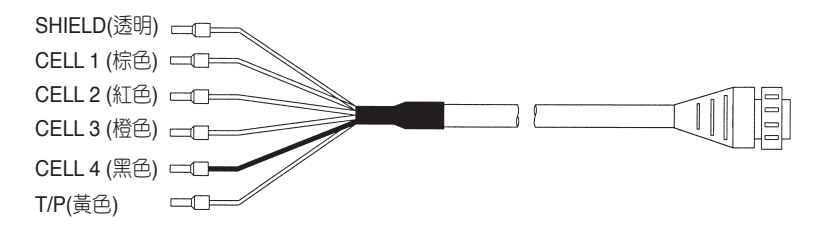

#### 3.4.2 電極配線

|          | Ā                    | 非本公司電極           |                  |                            |
|----------|----------------------|------------------|------------------|----------------------------|
| 主機端      | 2E電極:                | 8-11-3           | 8-12-6           | 詳細配線說明                     |
| 標示       | 8-221/8-222/8-223    | 配線說明             | 配線說明             | 請參照電極使                     |
|          | 4E電極:                |                  |                  | 用說明                        |
|          | 8-241/8-241-01/8-242 |                  |                  |                            |
|          | 配線說明                 |                  |                  |                            |
| SHIELD   | 接透明線                 | 接網線              | 接網線              | SHIELD                     |
| CELL 1   | 接棕色線                 | 短路此兩點,<br>接中心透明線 | 短路此兩點,<br>接中心透明線 | Current electrode 1        |
| CELL 2   | 接紅色線                 |                  |                  | Voltage electrode 1        |
| CELL 3   | 接橙色線                 | 短路此兩點,           | 短路此兩點,<br>接綠線    | Voltage electrode 2        |
| CELL 4   | 接黑色線                 | 接白線              |                  | Current electrode 2        |
| T/P 接黃色線 |                      | 接黃線              | 接紅線              | Temp. probe<br>(另一端接CELL4) |

註:若使用其它廠牌之二極式電極,接線法請參考8-11-3或8-12-6之配線說 明。

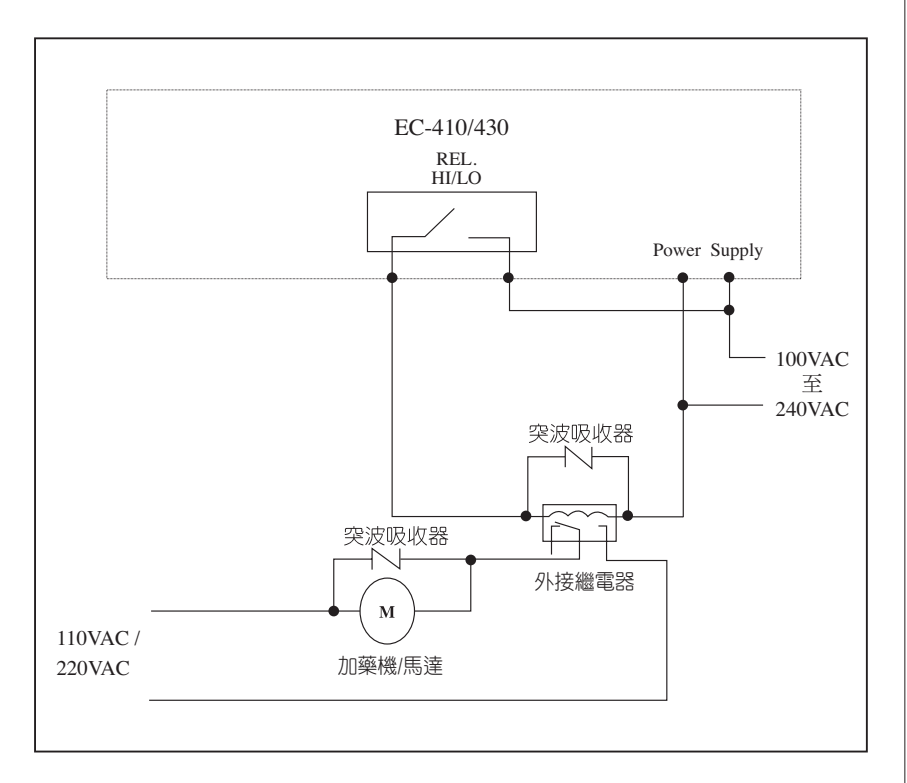

#### 3.5 EC-410/430電氣配線參考圖:

## 四、面板介紹

#### 4.1 前面板圖

4.1.1 EC-410

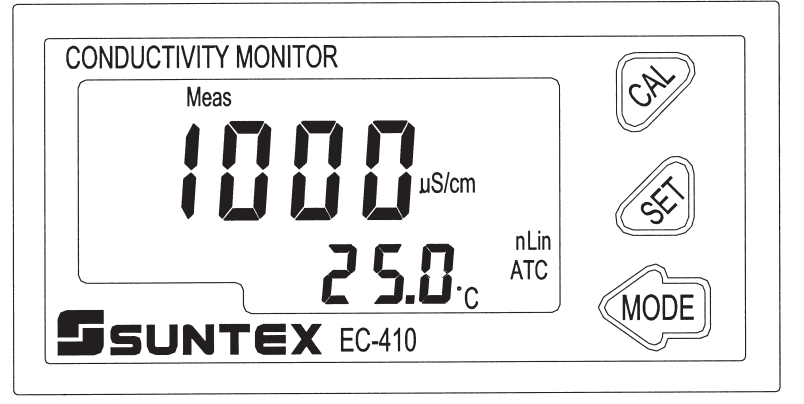

#### 4.1.2 EC-430

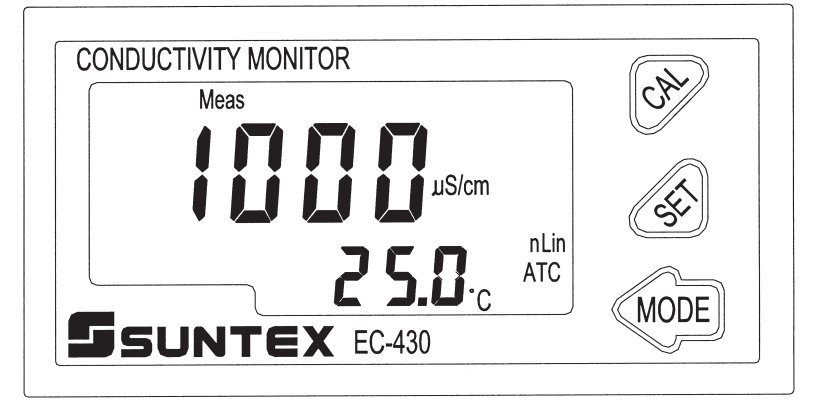

#### 4.2 螢幕圖像說明:

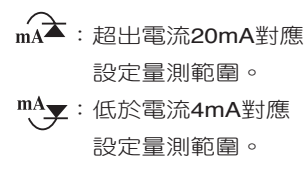

| Meas  | : | 測量狀態。         |
|-------|---|---------------|
| Setup | : | 設定狀態。         |
| Cal   | : | 校正狀態。         |
| Rel1  | : | HI/LO,警報啟動狀態。 |
| Hold  | : | 控制功能鎖定狀態。     |

#### 4.3 螢幕指示說明:

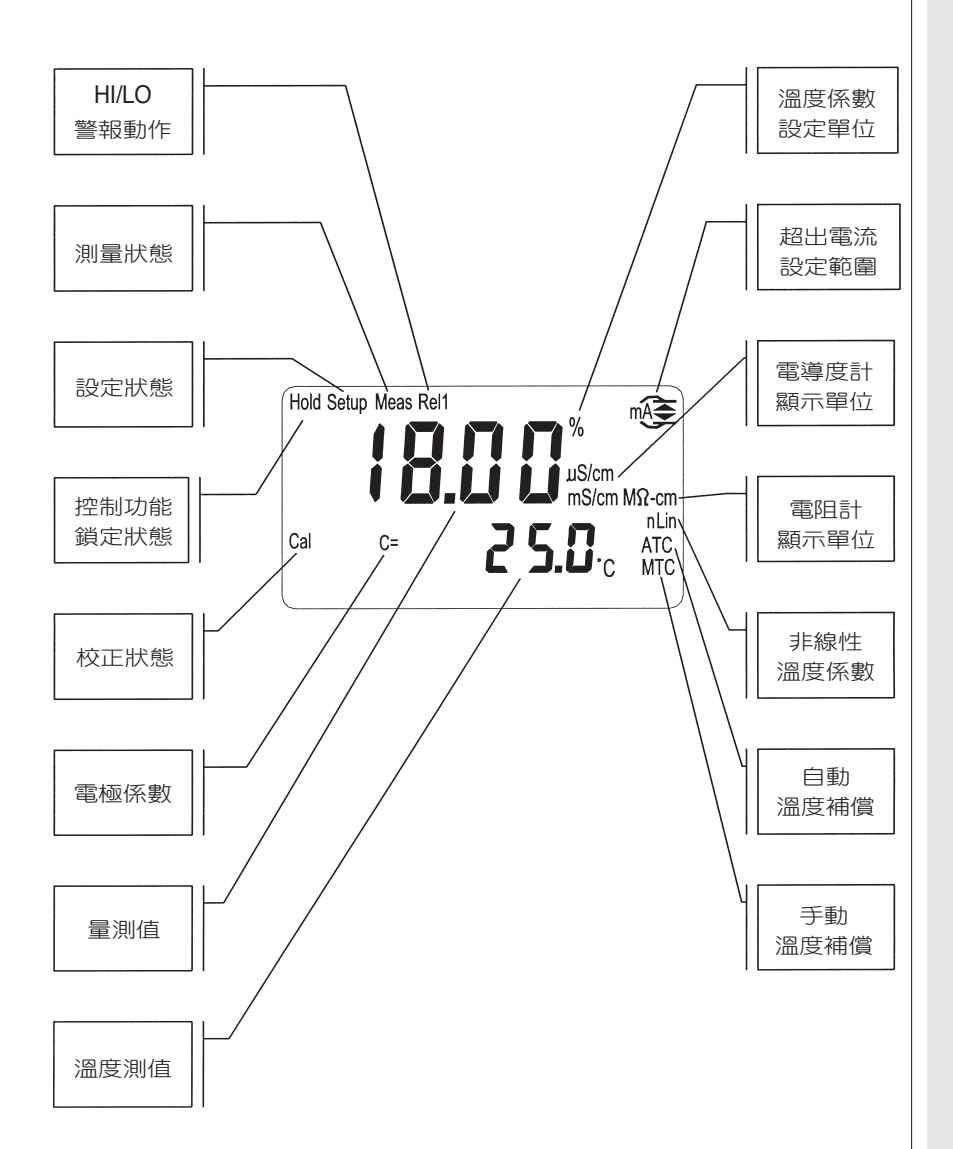

#### 4.4 按鍵說明:

為避免不當操作,本機於測量模式下需採複合鍵操作進入參數設定或校 正模式,其各鍵功能說明如下:

注 往上鍵;與 (MODE) 鍵複合使用時,為進入校正模式之功能鍵。
 : 往下鍵;與 (MODE) 鍵複合使用時,為進入參數設定之功能鍵。

MODE : 確認鍵; 可與 🔗 或 🔗 鍵複合使用,亦為進入校正或參數 設定時模式選擇鍵。

✓ + MOE: 於測量模式下,同時按此二鍵即可進入參數設定模式。

& + MORE: 於測量模式下,同時按此二鍵即可進入校正模式。

+ 会: 於參數設定模式及校正模式下,同時按此二鍵即可恢復該項目原始設定數值。

## 五、操作

確認所有配線均已完成且無誤後,啟動電源,儀器將自動進入最後操作之測 量模式,開始量測監控;並可依下列流程做參數的變更或儀器校正。

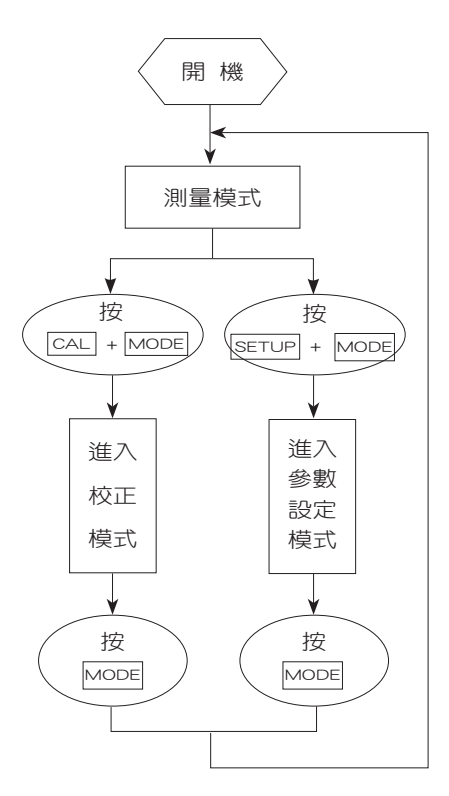

原廠參數預設值:

EC-410/430

測量範圍: 20.00 µs/cm 溫度補償: ntC, 0.0℃ 溫度係數: Lin, 2.00% 4~20mA 輸出對應: 0.00~20.00 µs/cm 次數讀取: 4 頻率: 60

#### EC-430適用

警報設定點:10.00 µs/cm 繼電器動作:Hi

C=0.5000

六、設定

#### 參數設定模式操作流程

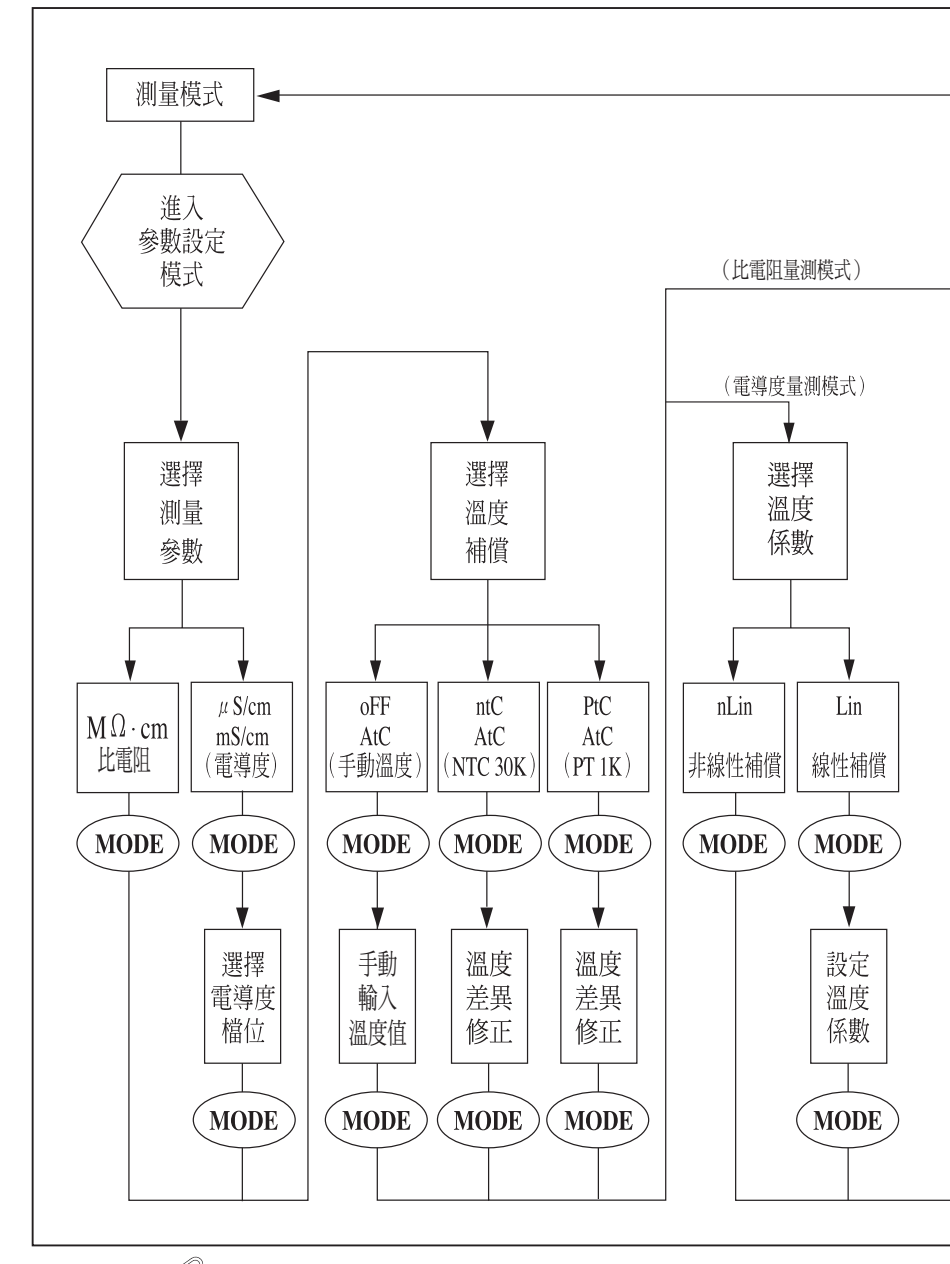

註:持續按 (MODE) 鍵3秒後放開,即可直接離開參數設定模式回至測量模式。

11

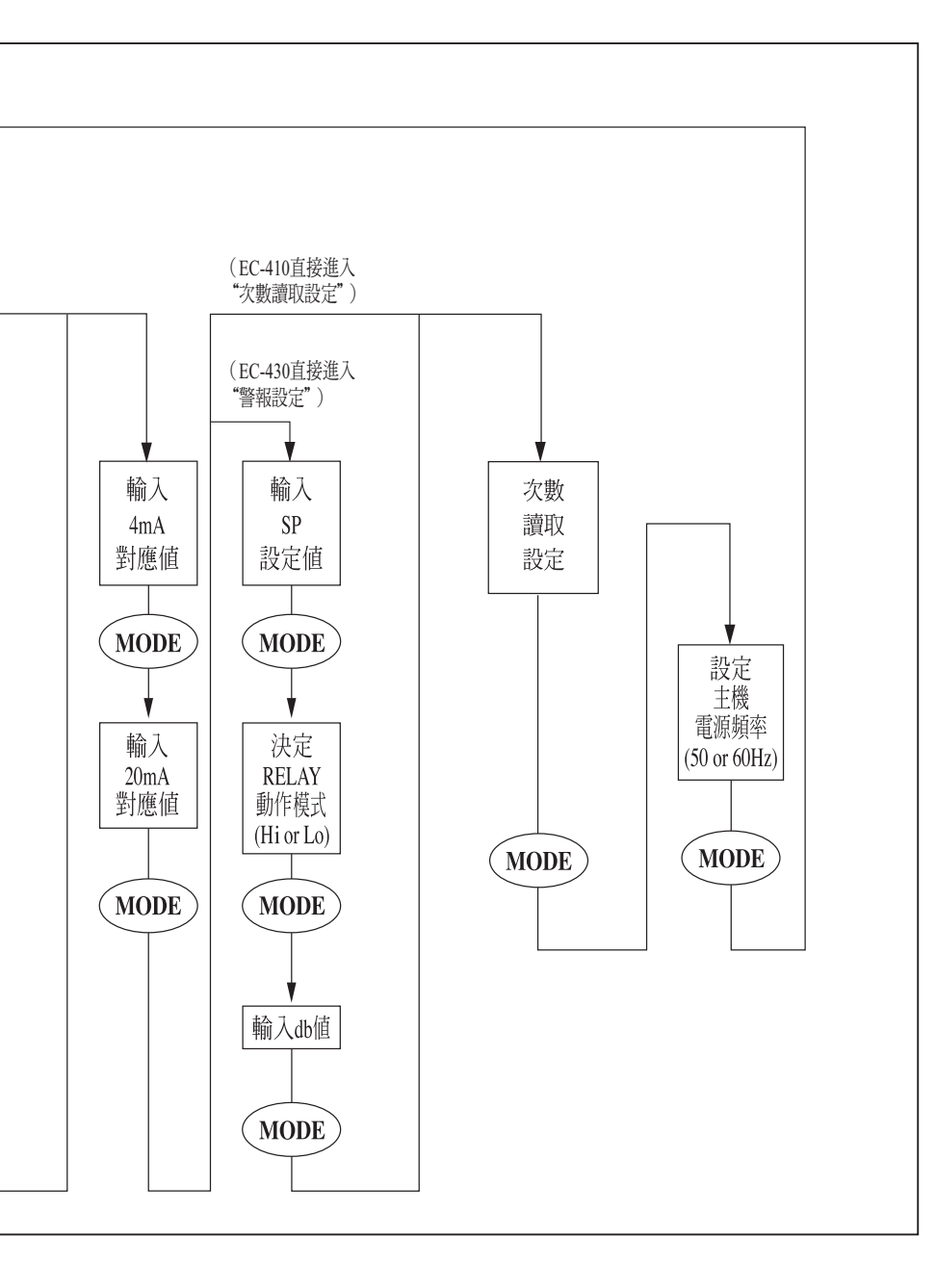

#### 6.1 進入參數設定模式:

同時按 🔗 及 📶 🕺 即可進入參數設定模式。

#### 6.2 測量參數選擇:

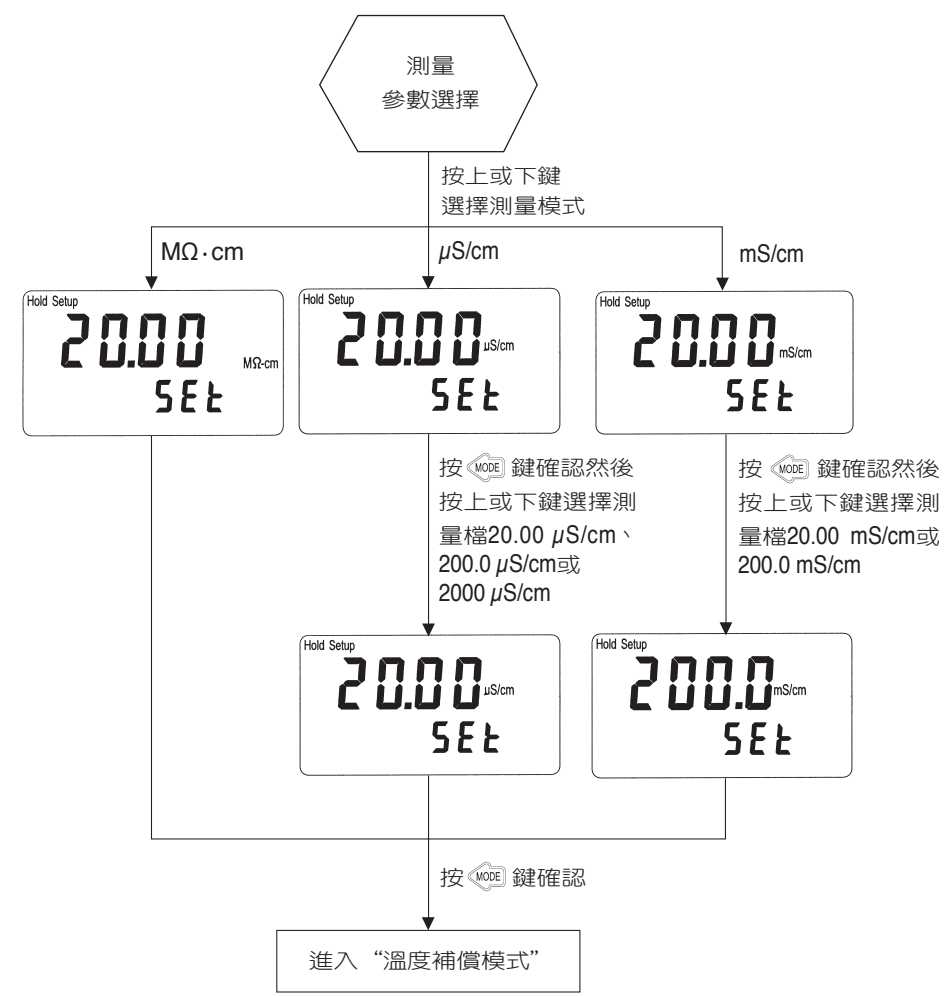

#### 6.3 溫度補償模式:

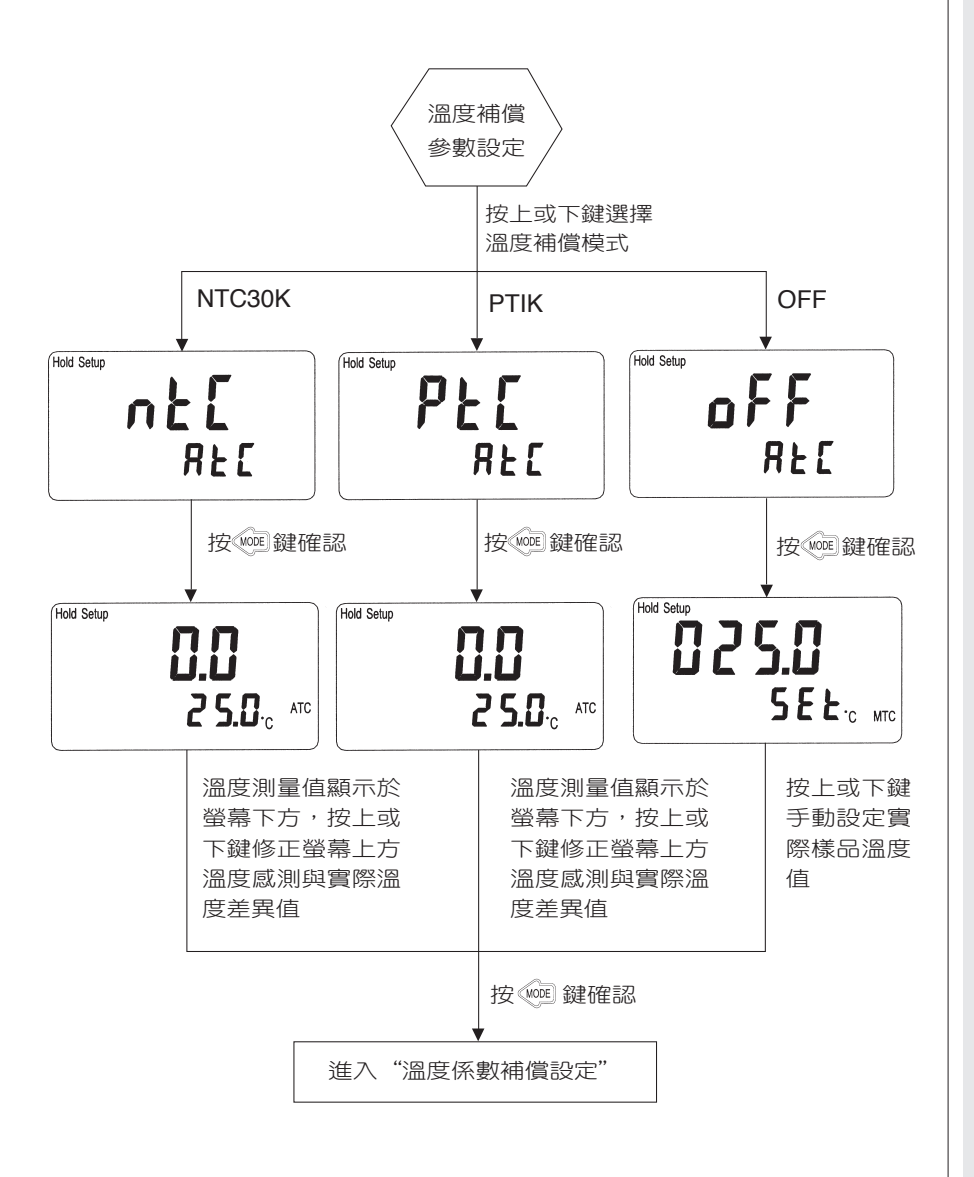

#### 6.4 溫度係數補償設定:

(僅電導度量測模式需設定)

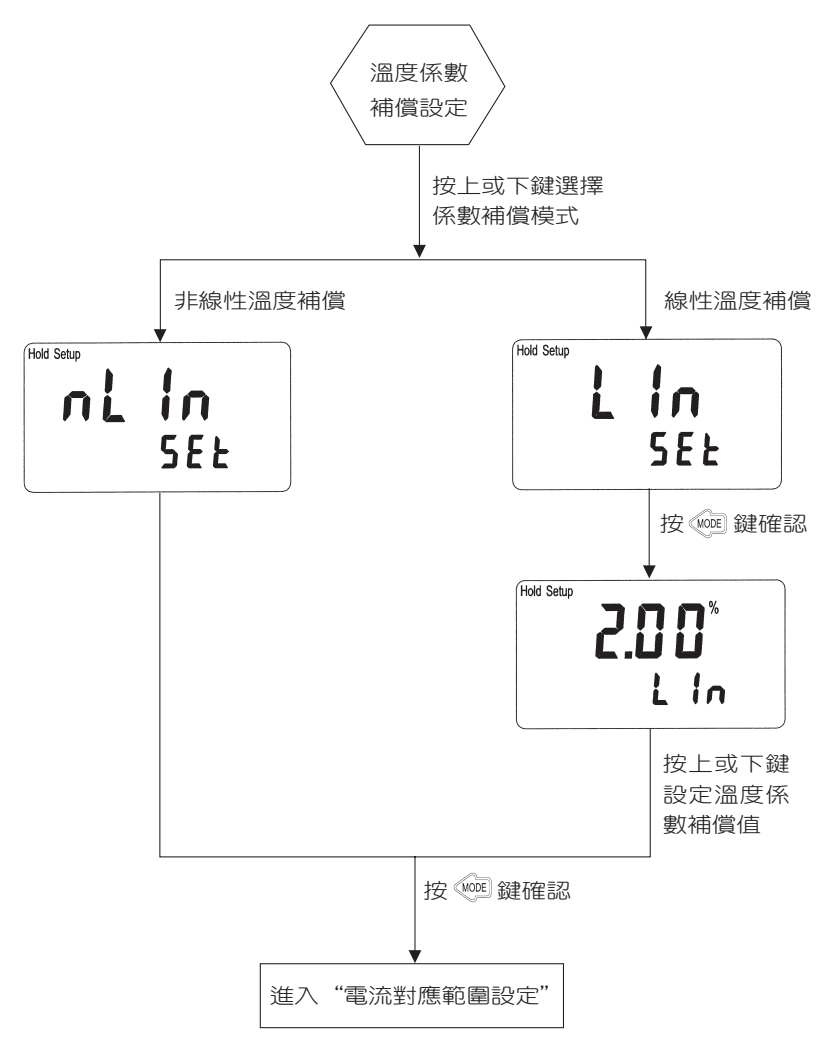

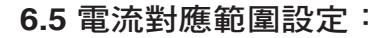

使用者可依所需,自由設定比電阻 /電導度測量值與輸出電流之對應 關係,以提高電流輸出之解析度。

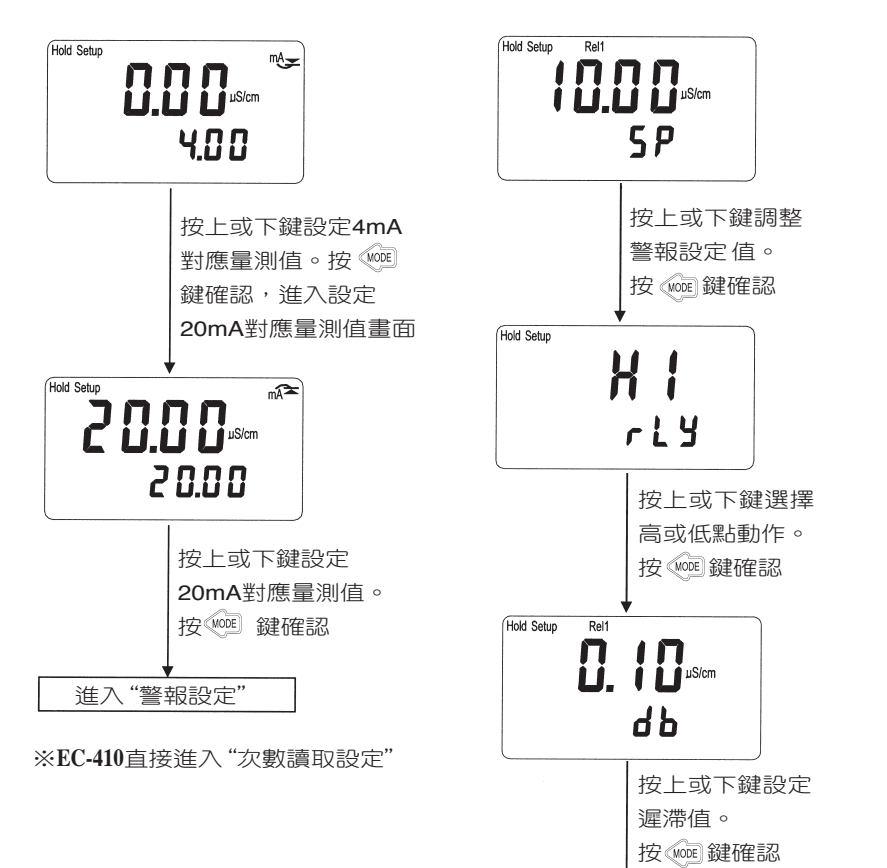

設定警報為高或低點動作(Hi/Lo)、設 定值(SP,Set Point)及遲滯值(DB ,DEADBAND)

進入"次數讀取設定"

進入次數讀取設定,使用者 可依所需,設定01~60次測 值加以平均,以增加螢幕顯 示數值之穩定。

註:0代表自動依不同電導度值 設定平均次數。

| Hold Se | т Е Я d                                                          |
|---------|------------------------------------------------------------------|
|         | 參數閃爍,按上或下<br>鍵選擇測值次數。<br>按 ₩ ₩ ₩ ₩ ₩ ₩ ₩ ₩ ₩ ₩ ₩ ₩ ₩ ₩ ₩ ₩ ₩ ₩ ₩ |
| 進入      | "電源頻率範圍設定"                                                       |

#### **6.7** 次數讀取設定: **6.8** 電源頻率範圍設定:

選擇儀器工作 電源頻率為50或60Hz。

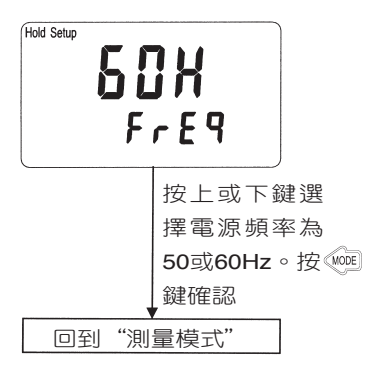

註:請依當地電源選擇正確 之頻率設定。

## 七、校正

- 1.同時按 🔗 鍵及 🚾 鍵,即可進入校 正模式。
- 2.進入校正模式後,螢幕出現上次校正 的電極係數值,等待3秒鐘自動進入 下一畫面或按 wore 鍵直接進入下一畫 面。
- 3.電極係數閃爍,按上或下鍵選擇欲設 定之電極係數,電阻計提供0.0100
   0.0500及0.1000電導度計提供0.0100
   、0.1000、0.5000及10.00,選擇完 成後,按 (№) 鍵進入下一畫面。
- 4.此時電極係數值和測量值同時閃爍, 使用者可選擇下列二種方式之一做校 正:
  - 一、利用上或下鍵直接調整電極標定
     之係數值。
  - 二、將電極浸入已知標準溶液中,調整C值,使上方顯示值與標準溶液值相同,此時現有C值即為電極新的係數值。

調整完成之後,按 🚾 確認並回到測量 模式。 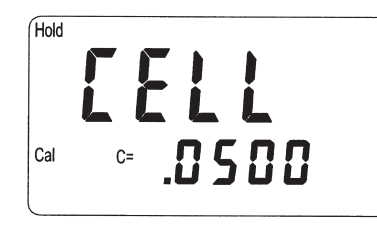

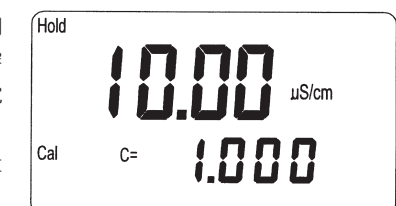

註:本機於不同模式下有下列不同係數範圍可選擇:

在電阻計下:

0.0100 可調範圍 0.0080~0.0120

0.0500 可調範圍 0.0400~0.0600

0.1000 可調範圍 0.0800~0.1200 在電導度下:

- 0.0100 可調範圍 0.0080~0.1200
- 0.1000 可調範圍 0.0400~0.6000
- 0.500 可調範圍 0.0800~1.999
- 10.00 可調範圍 2.00~19.99

## 八、錯誤訊息

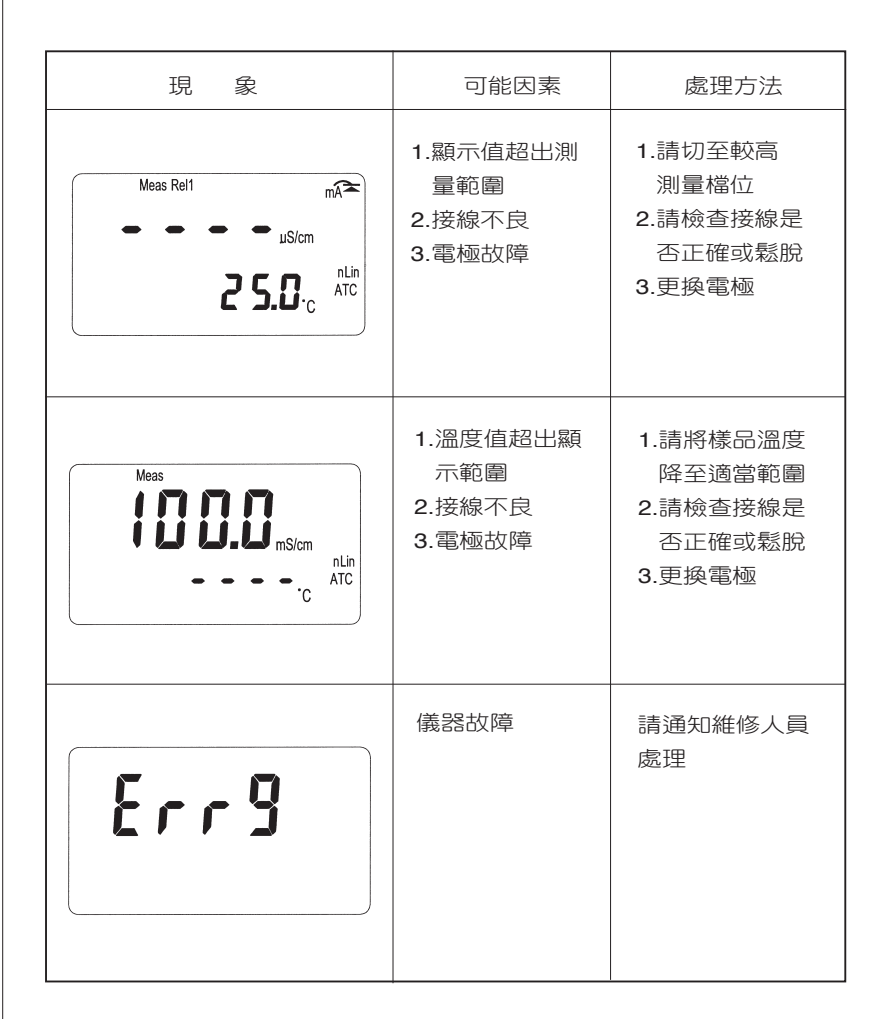

九、電極安裝方式

#### 1. 電極外觀

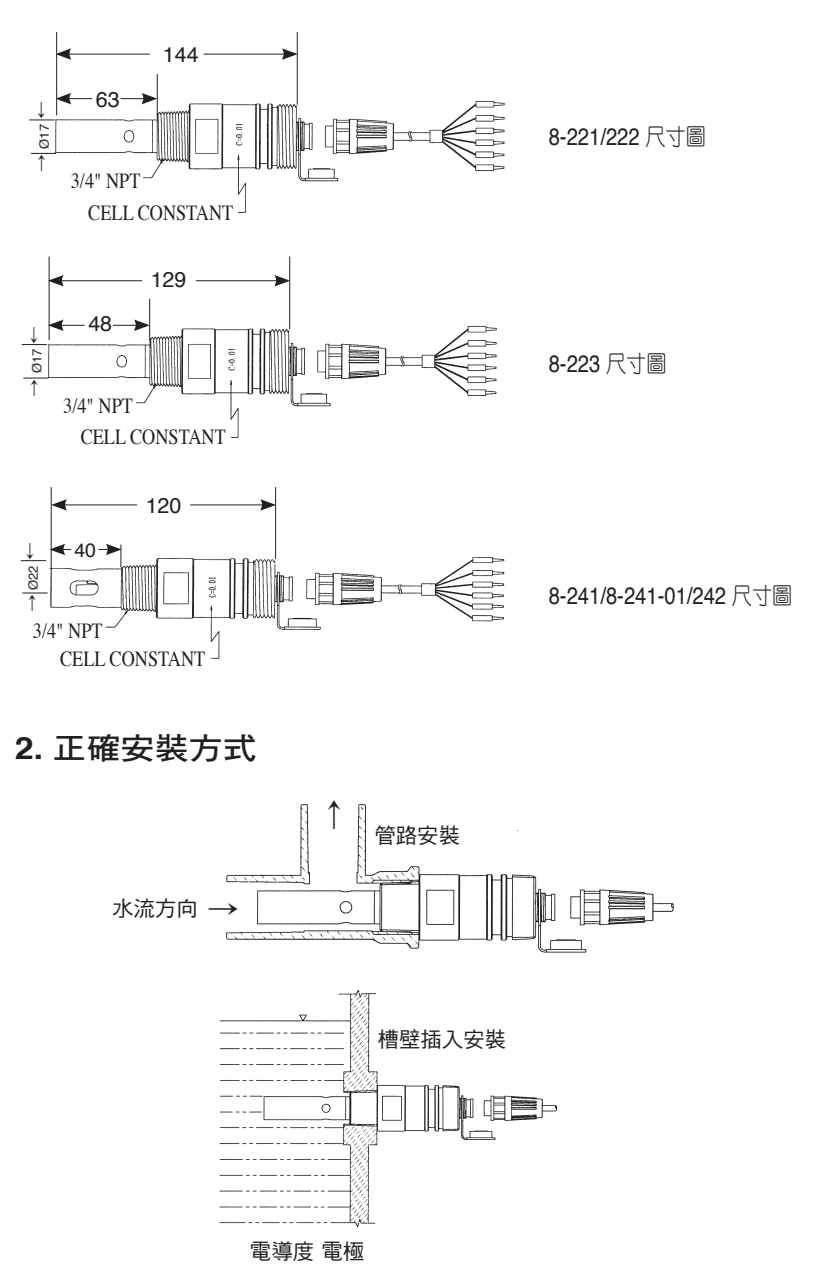

3. 錯誤安裝方式

3.1 電極侵入過短、易形成死水,造成錯誤量測

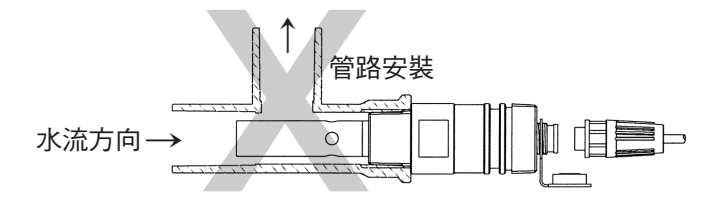

3.2 電極易因水流不足造成錯誤量測

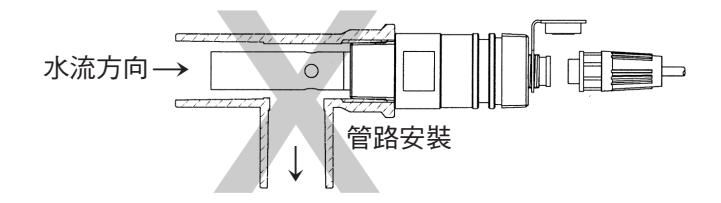

3.3 電極未充分浸入水中,上方形成死水造成錯誤量測

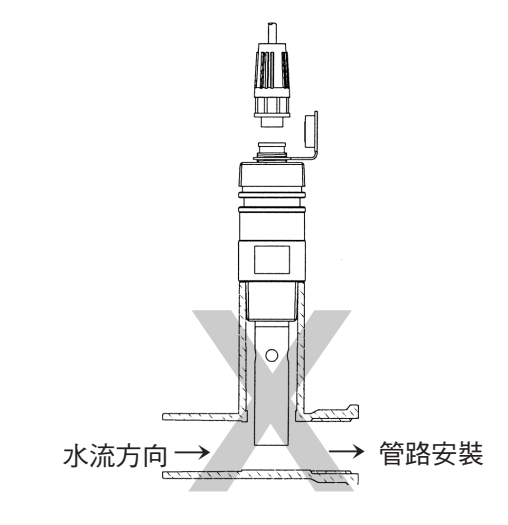

# **S**SUNTEX